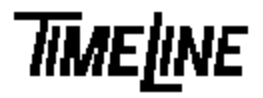

- Optional
- Recommended
- Mandatory

## **PROM Installation Guide** Micro Lynx Keyboard Controller (KU)

TIMELINE VISTA, INC. 1755 LA COSTA MEADOWS DRIVE, SUITE B SAN MARCOS, CA 92069 TEL. 760-761-4440 (FAX 760-761-4449) SUPPORT@DIGAUDIO.COM

## Keyboard Controller PROM Installation

| DATE.             | 02/25/05                                                     |                                                                     |
|-------------------|--------------------------------------------------------------|---------------------------------------------------------------------|
| DAIE:             | 03/23/93                                                     |                                                                     |
| MODEL:            | Micro Lynx                                                   |                                                                     |
| <b>REVISION</b> : | All                                                          |                                                                     |
| SERIAL NO:        | All                                                          |                                                                     |
| SOFTWARE:         | Keyboard PROM                                                | U7                                                                  |
| REQUIRED TOOLS:   |                                                              |                                                                     |
|                   | Static safe workstation<br>Phillips screwdriver              | Grounding wrist strap<br>IC Extractor/Insertor or small screwdriver |
| REQUIRED TOOLS:   |                                                              |                                                                     |
|                   | Software Information Sheet<br>Replacement PROM from TimeLine |                                                                     |

## **PROCEDURE:**

- 1. Turn off the power on the System Unit. Disconnect all cables to the Keyboard Controller.
- 2. Place the Keyboard Controller on a static safe workstation. Ground yourself and the workstation anti-static mat.
- 3. Place the Keyboard Controller so that you can read the display. Turn the unit over and remove the eight phillips screws holding the top and bottom housing together.

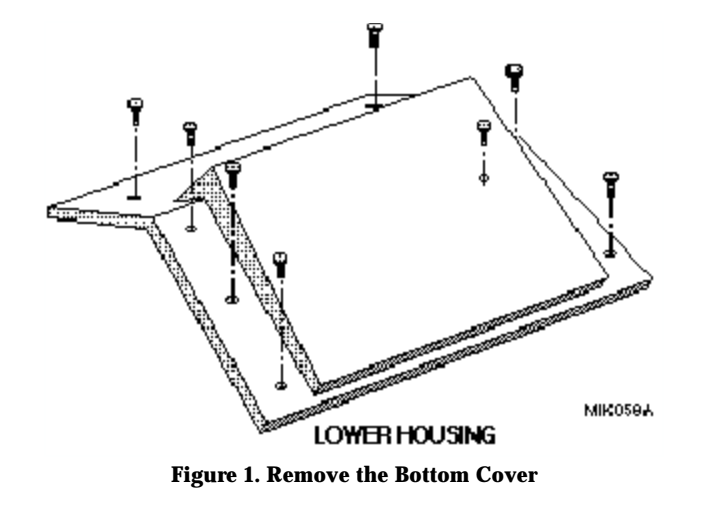

4. Lift the bottom housing off of the Controller.

## **PROM Installation Guide**

- 5. In the lower left corner of the PC board locate U7, the Keyboard PROM.
- 6. Using the small slotted screwdriver carefully remove the PROM and insert the new PROM. Verify that pin 1 is correctly oriented.

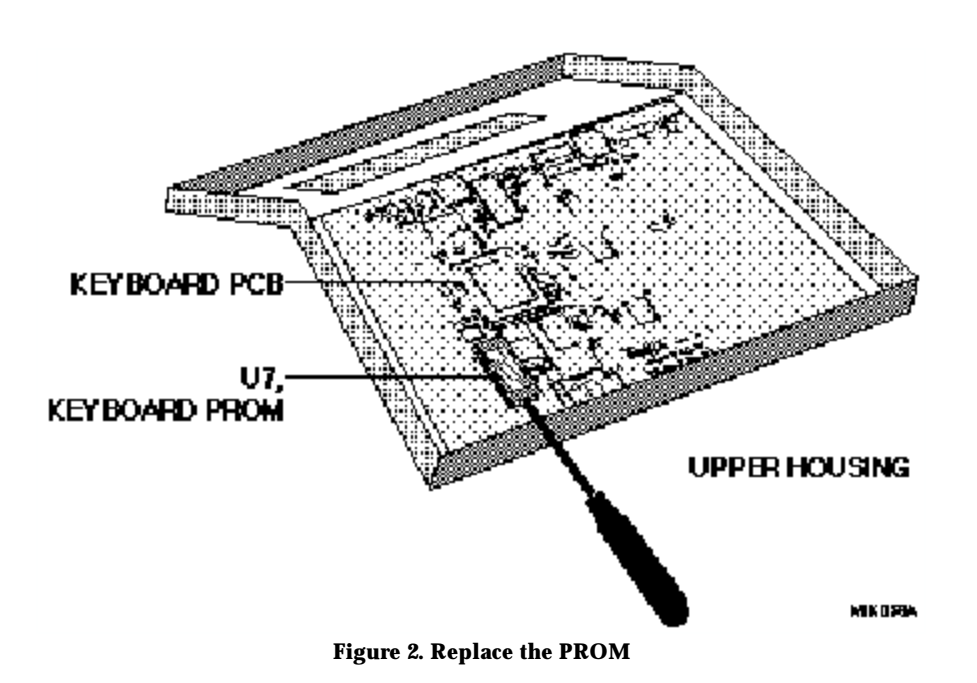

- 7. Replace the bottom housing. Insert and tighten the eight phillips screws.
- 8. Turn the Keyboard Controller right side up. Re-attach the cables.
- 9. Turn on the power by pressing POWER switch on the System Unit. The Keyboard Controller will automatically detect the new software version.